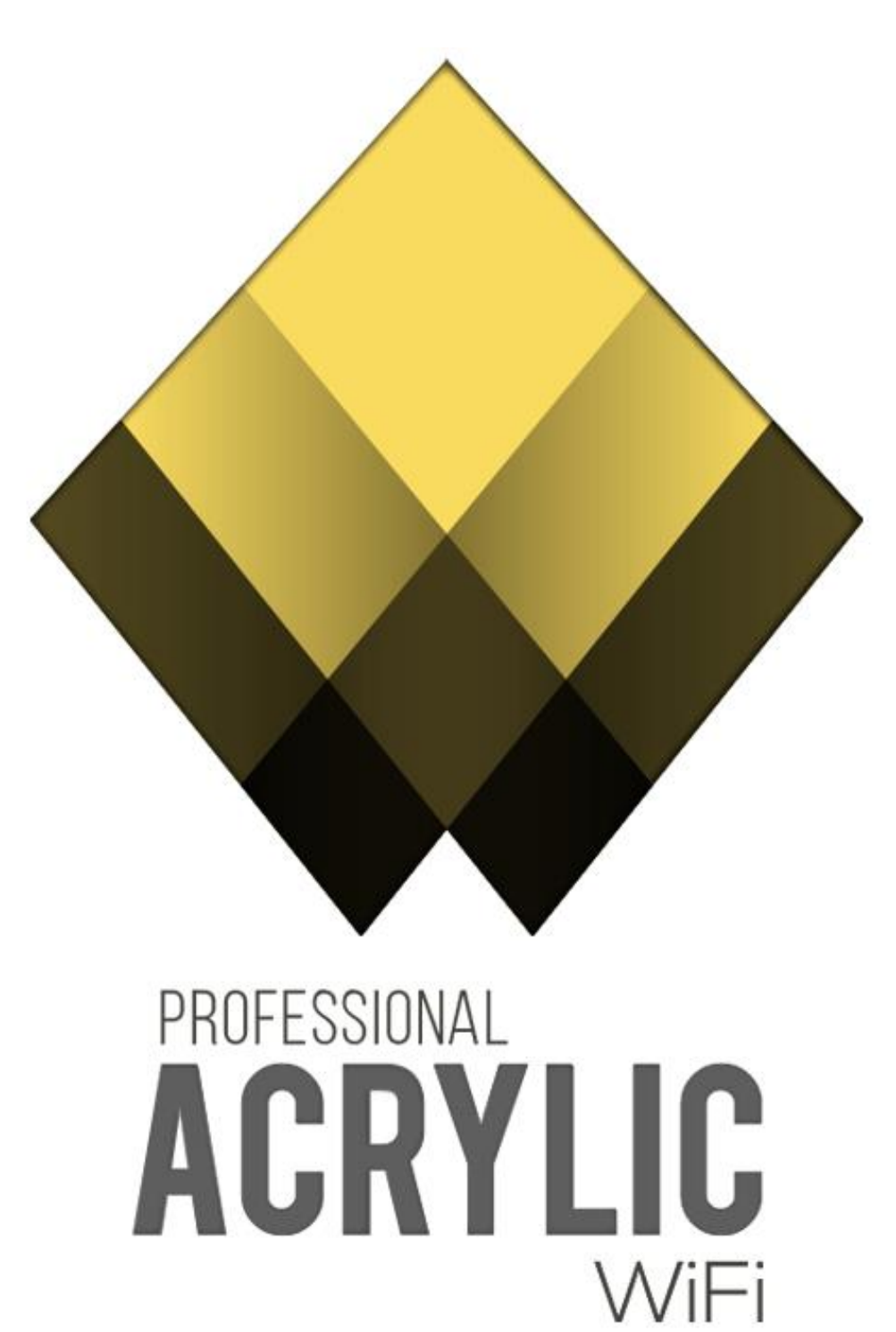

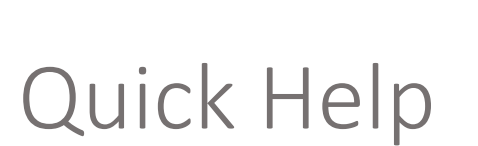

25/04/2016 support@acrylicwifi.com www.acrylicwifi.com

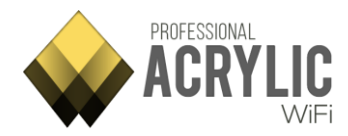

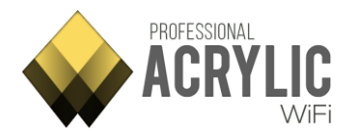

# Content

| Access Points      |    |
|--------------------|----|
| Additional Options | 7  |
| Stations           | 8  |
| Additional Options |    |
| Inventory          |    |
| Additional options |    |
| Packet viewer      |    |
| Filter examples    | 13 |
| Syntax             |    |
| Valid Operators    |    |
| Types              | 14 |
| Scripts            |    |
| Script Editor      |    |
| Editor options     |    |
| Script list        |    |

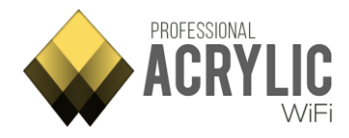

## **Access Points**

| SSID                | # | MAC Address       | RSSI                | Chan      |
|---------------------|---|-------------------|---------------------|-----------|
| 📕 🕂 famalsu         | 1 | E2:41:36:0C:4C:A0 | -83 <sub>eff</sub>  | 11        |
| [Hidden]            |   | FA:8F:CA:38:98:04 | -83 <sub>eff</sub>  | 1         |
| MOVISTAR_812A       |   | E0:41:36:BB:81:2B | nn <mark>88-</mark> | 6         |
| 🕂 🕂 WebSTAR         | 1 | 00:23:54:0C:2B:1C | -82 📶               | 1         |
| HACKERS AHEAD       | 4 | 00:1E:E5:5B:A5:B3 | -39 <u></u> 1       | 1         |
| [Client]            |   | CC:08:E0:11:EB:3A | -55 🔏               |           |
| [Client]            |   | 78:7E:61:C5:25:B2 | -51 📶               |           |
| [Client]            |   | 4C:74:03:06:5D:85 | -47 <b>1</b>        |           |
| [Client]            |   | 94:B1:0A:52:8F:65 | -43 <b>1</b>        |           |
| H RodMos            | 1 | AP First Floor    | -73 📶               | 1         |
| MATRIX              |   | 80:29:94:A3:DB:42 | -64 🔐               | 11        |
| BURLINGTON          |   | F8:63:94:9A:15:B3 | -84 📶               | 6         |
| WIRE6969            | 1 | E8:DE:27:C0:51:8E | -81 📶               | 2+6       |
| E ENADA             |   | 00.71.02.14.70.08 | 00 -                | 6         |
| Signal Strength     |   | Network Quality   | 2.4GHz /            | APs Chanr |
| GOOD<br>WEAK<br>BAD |   |                   |                     |           |
| 17:40:30            |   | 17:41:00          |                     | 17        |

This section displays a general overview of all detected Wi-Fi access points.

Each row represents an access point, and each column includes information such as signal strength, SNR, MAC address, security options, etc.

By using the Monitor Mode (NDIS) or an AirPcap card, you can also visualize all connected client devices to each access point. In case an access point has client devices connected to it, these are listed in the row below that access point. The tree expands when clicking on the '+' sign icon, displaying all the client devices connected to the selected access point.

This window offers helpful information on Wi-Fi device status at a glance.

To hide the access points on the lower views, the colored checkboxes should be unchecked.

| Column | Information Provided                                                                                                    |
|--------|----------------------------------------------------------------------------------------------------|
| SSID   | This acronym stands for 'Service Set IDentifier'. In other words, the network's name.<br>A network can hide its name, in which case this field reads the text [Hidden]. This text can be configured from the <i>Preferences</i> window that |

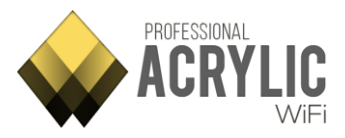

| Column         | Information Provided                                                                                                    |
|----------------|----------------------------------------------------------------------------------------------------|
|                | appears after clicking on the <i>Configure</i> option in the main menu.<br>However, even when a network is not publishing its name, in some cases,<br>the network name can be obtained on Monitor Mode by inspecting and<br>analyzing the Wi-Fi traffic of the devices that are connected to that<br>network.<br>Whenever possible, Acrylic will display this name in red, which means that<br>this is a hidden network and the name has been inferred by the software. |
| #              | This column displays the number of devices connected to that network. If<br>empty, this means that no device has been detected as connected to the<br>network.<br>NOTE: Values are only shown on Monitor Mode (NDIS) or when using an<br>AirPcap card. If the Wi-Fi device is operating on Normal Mode, this field is<br>automatically hidden.                                                                                                    |
| Mac<br>Address | A Media Access Control Address is a unique identifier assigned to network<br>interfaces and used as a network address.<br>This field can display a name instead of the 6-bytes address when the MAC<br>address is previously inventoried.                                                                                                    |
| RSSI           | A Received Signal Strength Indication is a dBm value that indicates the wireless signal strength received by the client, and it usually ranges from $0$ to -100. The higher the value, the stronger the signal, being 0 the weakest and -100 the strongest.                                                                                                    |
| SNR            | The Signal-to-Noise Ratio measured in dB that is used to compare the signal received with the background noise. The higher the value, the better the communication quality. NOTE: These values are only shown if an AirPcap card is used. If the Wi-Fi device is operating on normal or monitor (NDIS) mode, this field is automatically hidden.                                                                                                    |
| Chan           | Network operating channel. If the network is operating over more than<br>one channel, all operating channels are displayed here.<br>On the 2.4GHz frequency, access points can operate over either one or<br>two channels.<br>On the 5GHz frequency, they can operate over up to four channels.                                                                                                    |
| Width          | Channel bandwidth measured in Mhz. Possible values are 20, 40, 80, and<br>160.<br>On the 2.4GHz frequency, access points can have a bandwidth of 20 and<br>40MHz.<br>On the 2.4GHz frequency, access points can have a bandwidth of 20 and<br>40MHz.                                                                                                    |
| 802.11         | Access point communication standards. Possible values are a combination of 802.11(a,b,g,n,ac).                                                                                                    |
| Max rate       | Maximum transfer rate supported by a network access point measured in Mb/s.                                                                                                    |

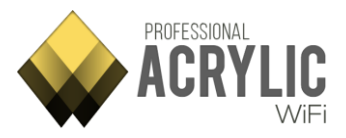

| Column   | Information Provided                                                                                                    |
|----------|----------------------------------------------------------------------------------------------------|
| Retries  | Percentage of packets that had to be retransmitted due to transmission<br>errors. The total number of retransmitted packets are shown between<br>brackets.<br>It is a percentage, ranging from 0 to 100. Values over 10% are considered<br>to have a negative impact on network performance.<br>NOTE: Values are only shown on Monitor Mode (NDIS) or when using an<br>AirPcap card. If the Wi-Fi device is operating on Normal Mode, this field is<br>automatically hidden.                        |
| WEP      | Access point WEP security type. If empty, this means that the network does not support WEP security. Possible values are 'SharedKey' and 'Open'.                                                                                                    |
| WPA      | Access point WPA security type. If empty, this means that WPA security is<br>not supported by the network. Possible values are 'PSK' (PreShared Key)<br>and 'MGT' (Managed, also known as Enterprise).                                                                                                    |
| WPA2     | Access point WPA2 security type. If empty, this means that WPA2 security is not supported by the network. Possible values are 'PSK' (PreShared Key) and 'MGT' (Managed, also known as Enterprise).                                                                                                    |
| WPS      | WPS version supported by the access point. If empty, this means that WPS is not supported by the network. WPS authentication is displayed in green if enabled, or otherwise in red.                                                                                                    |
| Password | Some access points provided by ISPs include default passwords. The<br>Scripting section contains scripts that identify those access points and<br>reveal the default password. One or more passwords can be revealed,<br>depending on the device model. In any case, it is possible to use a<br>connectivity module to test a number of passwords on the access point.<br>Please, bear in mind that only a default password can be revealed, so the<br>user should change it for security purposes. |
| WPS PIN  | Some access points provided by ISPs include Pin WPS by default. The Scripting section contains scripts that identify those access points and reveal the WSP PIN. One or more WSP PINs can be revealed, depending on the device model.                                                                                                    |
| Vendor   | The manufacturer brand name of the network interface being used by the device                                                                                                    |
| Data     | Number of <i>Data</i> packets sent by the wireless device.<br>NOTE: Values are only shown on Monitor Mode (NDIS) or when using an<br>AirPcap card. If the Wi-Fi device is operating on Normal Mode, this field is<br>automatically hidden.                                                                                                    |
| Mgt      | Number of Management packets sent by the wireless device.                                                                                                    |
| First    | Time at which a device has been first detected.                                                                                                    |
| Last     | Time at which a device has been last detected.                                                                                                    |
| Туре     | Network type implemented by the access point. Possible values are 'Infrastructure' and 'Adhoc'.                                                                                                    |

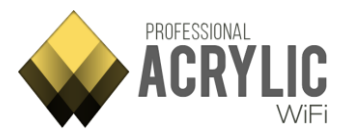

| Column    | Information Provided                                                                                                    |
|-----------|----------------------------------------------------------------------------------------------------|
| Latitude  | GPS latitude of the location where the device has been first detected.<br>NOTE: A GPS device should be connected and a coordinates' capture<br>initiated or otherwise this field will be automatically hidden. |
| Longitude | GPS longitude of the location where the device has been first detected.<br>NOTE: A GPS device should be connected and a coordinate capture<br>initiated or otherwise this field will be automatically hidden.  |

### Additional Options

Right-clicking on the *Access Points* window will display the context menu that allows to perform actions on access points and client devices.

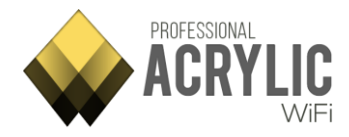

## Stations

The Stations section displays all the Wi-Fi capable devices.

Generally, a Wi-Fi capable device is called a STATION or STA.

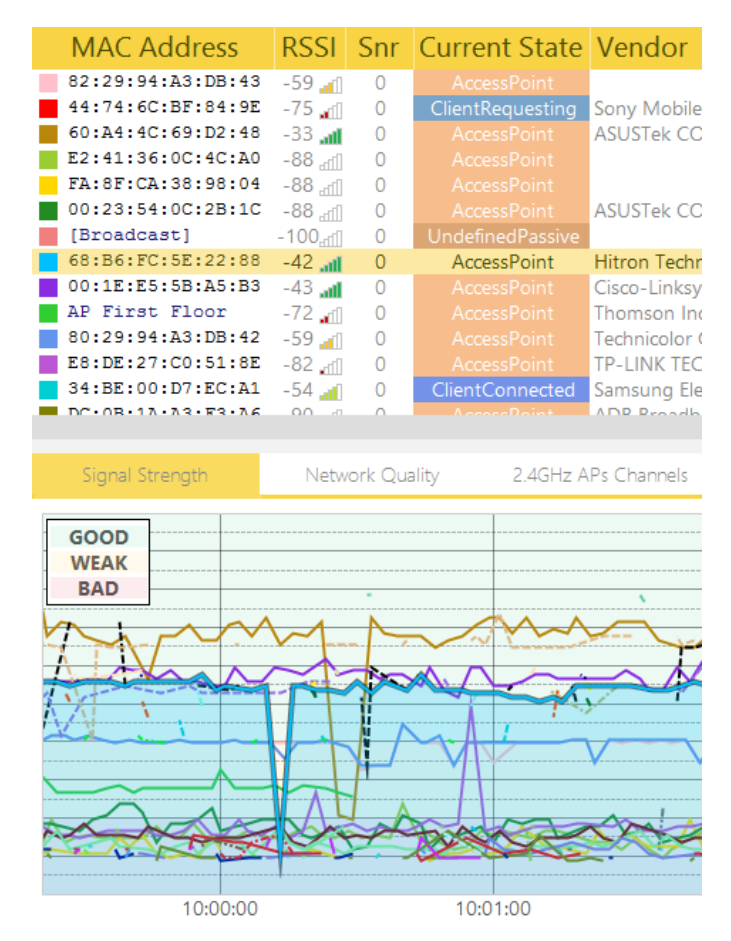

Wi-Fi devices send wireless network packets following the 802.11 protocol while operative. An access point broadcasts a certain wireless network, and devices such as mobile phones, tablets or laptop computers send network packets searching for available networks.

Each device has a unique 6-byte identification address called MAC. Acrylic Wi-Fi Professional gathers each device information and provides transmission metrics that are displayed in the following table:

| Column  | Information Provided                                                  |
|---------|-----------------------------------------------------------------------|
|         | A Media Access Control Address is a unique identifier assigned to     |
| Mac     | network interfaces and used as a network address.                     |
| Address | This field can display a name instead of the 6-bytes address when the |
|         | MAC address is previously inventoried.                                |

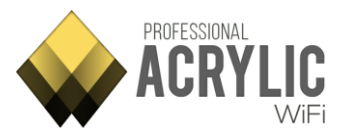

| Column   |                                                                                                    | Information Provided                                       |  |  |
|----------|----------------------------------------------------------------------------------------------------|------------------------------------------------------------|--|--|
|          | A Received Signal St                                                                                                    | rength Indication is a dBm value that indicates the        |  |  |
|          | wireless signal strength received by the client, and it usually ranges from                                                                 |                                                            |  |  |
| RSSI     | 0 to -100.                                                                                                    |                                                            |  |  |
|          | The higher the value                                                                                                    | e, the stronger the signal, being 0 the weakest and -      |  |  |
|          | Signal to Noiso Patie                                                                                                    | a massured in dB that is used to compare the signal        |  |  |
|          | received with the ba                                                                                                    | ackground noise. The higher the value, the better the      |  |  |
|          | communication quality.                                                                                                    |                                                            |  |  |
| SNR      | NOTE: These values                                                                                                    | are only shown if an AirPcap card is used. If the Wi-Fi    |  |  |
|          | device is operating in normal or monitor (NDIS) mode, this field is                                                                         |                                                            |  |  |
|          | automatically hidde                                                                                                    | n.                                                         |  |  |
| Current  | Acrylic Wi-Fi Profess                                                                                                    | ional device categorization according to device            |  |  |
| State    | current operating m                                                                                                    | lode.                                                      |  |  |
|          | Status                                                                                                    |                                                            |  |  |
|          | AccessPoint                                                                                                    | The device operates as an access point.                    |  |  |
|          | ClientBequesting                                                                                                    | the normal status for smartphones, tablets                 |  |  |
|          | Chenthequesting                                                                                                    | lantons etc                                                |  |  |
|          | ClientConnected                                                                                                    | This is a device connected to another Wi-Fi device.        |  |  |
|          |                                                                                                    | The device is sending wireless network packets,            |  |  |
|          | UnderinedActive                                                                                                    | but it still cannot be classified.                         |  |  |
|          | UndefinedPassive                                                                                                    | The device is receiving wireless network packets,          |  |  |
|          |                                                                                                    | but it still cannot be classified.                         |  |  |
|          | WDS                                                                                                    | The device is operating as a Wireless Distribution         |  |  |
|          | Linknown                                                                                                    | The device cannot be identified                            |  |  |
| Vendor   | The manufacturer b                                                                                                    | rand name of the network interface being used              |  |  |
|          | This indicates wheth                                                                                                    | her the device supports WPS and the amount of              |  |  |
| Wps Info | information it provid                                                                                                    | des.                                                       |  |  |
|          | Percentage of packe                                                                                                    | ets that had to be retransmitted due to transmission       |  |  |
|          | errors. The total nur                                                                                                    | nber of retransmitted packets is shown between             |  |  |
|          | brackets.                                                                                                    |                                                            |  |  |
| Retries  | It is a percentage, ranging from 0 to 100. Values over 10% are                                                                              |                                                            |  |  |
|          | considered to have a negative impact on network performance.                                                                                |                                                            |  |  |
|          | INOTE: These values are only shown on Monitor Mode (NDIS) or When<br>using an AirPean card. If the Wi-Ei device is operating on normal mode |                                                            |  |  |
|          | this field is automatically hidden.                                                                                                    |                                                            |  |  |
|          | Number of attempts                                                                                                    | ,<br>s from a wireless device trying to connect to another |  |  |
| Attomate | device.                                                                                                    |                                                            |  |  |
| Attempts | NOTE: These values are only shown on Monitor Mode (NDIS) or when                                                                            |                                                            |  |  |
|          | using an AirPcap car                                                                                                    | d.                                                         |  |  |
| # Sent   | Number of network                                                                                                    | packets sent by a wireless device.                         |  |  |
| #        | Number of network                                                                                                    | packets received by a wireless device.                     |  |  |
| Received |                                                                                                    |                                                            |  |  |

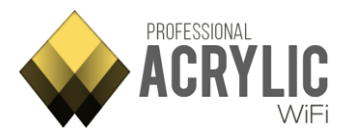

| Column  | Information Provided                                                                                                    |
|---------|----------------------------------------------------------------------------------------------------|
| # BSSID | Number of packets a wireless device acts as an intermediary of.                                                                                                    |
| First   | Time at which a device has been first detected.                                                                                                    |
| Last    | Time at which a device has been last detected.                                                                                                    |
| Data    | Number of <i>Data</i> packets sent by a wireless device.<br><b>NOTE:</b> These values are only shown on Monitor Mode (NDIS) or when<br>using an AirPcap card. If the Wi-Fi device is operating on normal mode,<br>this field is automatically hidden. |
| Mgt     | Number of Management packets sent by a wireless device.                                                                                                    |

#### Additional Options

It is possible to interact with the devices shown in this section by using the right-click context menu.

From this context menu, you can interact with all the listed Stations and perform tasks such as generating reports in HTML, TXT or CSV format, tweet device information, or copy to clipboard.

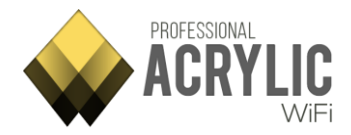

## Inventory

In this section all devices which had been inventoried are listed.

When a device is inventoried, a friendly name is assigned to his MAC Address, so each time you use Acrylic Wi-Fi, this device appears identified with the assigned name instead of the MAC Address.

| MAC Address       | Name        | Vendor                          |
|-------------------|-------------|---------------------------------|
| 34:6B:D3:9F:F6:91 | AP_Basement | HUAWEI TECHNOLOGIES CO.LTD      |
| 4C:09:D4:5F:A0:01 | AP_Floor    | Arcadyan Technology Corporation |
| 00:26:B6:2C:0A:BA | AP CPD      | Askey Computer                  |
| 00:23:54:0C:2B:1C | AP WebSTAR  | ASUSTek COMPUTER INC.           |

| Column         | What information gives?                                                                                         |
|----------------|----------------------------------------------------------------------------------------------------|
| Mac<br>Address | Unique identifier assigned to network interfaces used as a network address (Media Access Control Address)       |
| Name           | Friendly name given to this device.<br>This name will be displayed in Acrylic Wi-Fi instead of the MAC Address. |
| Vendor         | Name of the manufacturer of the device. Non editable, is obtained automatically based on the MAC Address        |

### Additional options

| Add new           |   |
|-------------------|---|
| Modify            |   |
| Delete            | ۲ |
| Copy to clipboard | ۲ |
| Export to file    |   |
| Import from file  |   |
| Help              |   |

Contextual menu only available when pressing the right button on the inventory window

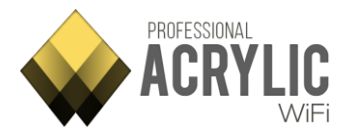

| Menu item         | Function                                                         |
|-------------------|------------------------------------------------------------------|
| Add new           | Adds a new entry in the inventory                                |
| Modify            | Allows to modify the information of an inventoried element       |
| Delete            | Removes an inventoried element                                   |
| Copy to clipboard | Allows to copy inventoried elements information on the clipboard |
| Export to file    | Allows to export inventory content to .csv file                  |
| Import from file  | Allows to import inventory content from .csv file                |

| Add STATION to inventory        |                      |        |  |
|---------------------------------|----------------------|--------|--|
| MAC Address:                    | : : : : :            |        |  |
| Name.                           | ОК                   | Cancel |  |
|                                 |                      |        |  |
|                                 |                      |        |  |
| Modify                          | a inventoried STATI  | ON     |  |
| Modify<br>MAC Address:          | a inventoried STATIC | ON     |  |
| Modify<br>MAC Address:<br>Name: | a inventoried STATIC |        |  |

The window to add or modify inventory items allows entering device data. In case of modifying, these fields will be filled with the current information to be edited.

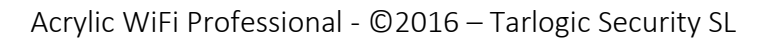

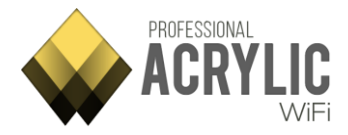

## Packet viewer

Filters can be applied to receive packets for specific analysis, focusing on certain packets and disregarding others.

These filters can be added from the filter text box, directly if the filter type to be applied is known, or from the packet tree by right-clicking on the tree view to use the selected item as a filter.

As text is entered in the filter text box, the filter is checked for validity. If the filter is valid, the text box background will be displayed in green, or otherwise in red.

Filter examples

| Filter                                                      | Result                                                                       |
|-------------------------------------------------------------|------------------------------------------------------------------------------|
| ieee80211.management.beacon.exists                          | Shows all<br>packets<br>containing a<br>'beacon' field                       |
| ieee80211.management.sa == 00:20:1F:1A:03:F1                | Shows all the packets with the specified origin address                      |
| <pre>ieee80211.management.sequencecontrol &gt; 0x3400</pre> | Shows all the<br>packets with a<br>control<br>sequence bigger<br>than 0x3400 |

#### Syntax

The packet specifications and fields in the 802.11 protocol have been encapsulated in a tree structure. You can access each one of these items through the field names separated by dots ('.'). The protocol structure is shown by selecting a packet node from the *Packet tree view*.

There are two root nodes to access the packet information:

| Root node | Description                                                                                                    |
|-----------|----------------------------------------------------------------------------------------------------|
| ieee80211 | This is the default root node. All 802.11 protocol wireless<br>network packets start with this node, which allows you to<br>access the whole protocol through its fields. This can be verified<br>by clicking on a packet to see the <i>Packet tree view</i><br>representation. These are some examples of fields that have<br>been accessed through the root node:<br>• ieee80211.management<br>• ieee80211.control<br>• ieee80211.data |

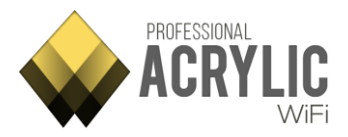

| Root node      | Description                                                                                                    |  |  |  |  |  |
|----------------|----------------------------------------------------------------------------------------------------|--|--|--|--|--|
| RadioTapHeader | This root node allows access to additional data that has been processed by the network card driver for each packet. This data is not part of the transmitted packet, but it provides extra information about it, such as receiving channel, signal strength, etc.<br>Here's an example:<br>RadioTap.AntennaSignal > -50 < Packets that                                                             |  |  |  |  |  |
| ies            | This is a special node that allows direct access to the <i>information elements</i> of each packet when available. This way, it is possible to set up a filter on an <i>information element</i> for any type of packet. It would be otherwise required to set up all the possible routes to the <i>IEs</i> for each type of packet. Example:<br><b>ies.ssid.ssid</b> < Affects beacons and probes. |  |  |  |  |  |

## Valid Operators

| Operator | Description                                                       |
|----------|-------------------------------------------------------------------|
| ==       | Equals Operator. It can be used with numeric and text fields.     |
| !=       | Inequality Operator. It can be used with numeric and text fields. |
| <        | Less than.                                                        |
| >        | Great than.                                                       |
| <=       | Less than or equal.                                               |
| >=       | Great than or equal.                                              |
| %        | Modulo                                                            |
| +        | Plus                                                              |
| -        | Minus                                                             |
| *        | Multiplication                                                    |
| /        | Division                                                          |
|          | Logical AND.                                                      |
| and      | Example: (ies.ssid.ssid == 'HACKERS_AHEAD') and                   |
|          | (ieee80211.management.sequencecontrol > 0x3400)                   |
|          | Logical <b>OR</b> .                                               |
| or       | Example: (ies.ssid.ssid == 'HACKERS_AHEAD') or                    |
|          | (ieee80211.management.sequencecontrol > 0x3400)                   |

## Types

| Туре   | Description                                                                                 |
|--------|---------------------------------------------------------------------------------------------|
| Number | Numeric values can be expressed as decimal or hexadecimal (beginning with 0x).<br>Examples: |

Acrylic WiFi Professional - @2016 - Tarlogic Security SL

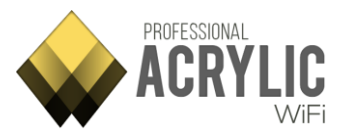

| Туре  | Description                                                                                                    |  |  |  |
|-------|----------------------------------------------------------------------------------------------------|--|--|--|
|       | <ul> <li>Decimal: ieee80211.management.sequencecontrol &gt;<br/>13312</li> </ul>                                                              |  |  |  |
|       | <ul> <li>Hexadecimal: ieee80211.management.sequencecontrol</li> <li>0x3400</li> </ul>                                                         |  |  |  |
| Text  | Text can be expressed between simple quotation marks (').<br>Example:                                                                         |  |  |  |
|       | <ul> <li>ies.ssid.ssid == '#FBI Surveillance Van #1'</li> </ul>                                                                               |  |  |  |
| Bytos | Byte sequences can be expressed by concatenating hexadecimal bytes with colons (:).<br>Examples:                                              |  |  |  |
| Dytes | <ul> <li>ieee80211.management.sa == 60:A4:4C:69:D2:48</li> <li>ieee80211.management.beacon.fixed ==<br/>85:71:83:07:00:00:00:64:00</li> </ul> |  |  |  |

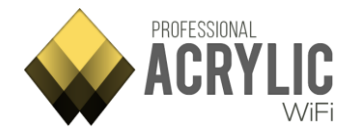

# Scripts

### Script Editor

From this section, you can create and modify existing scripts, and also test them against certain SSIDs/MACs to validate their passwords.

The scripts are programmed in C# language.

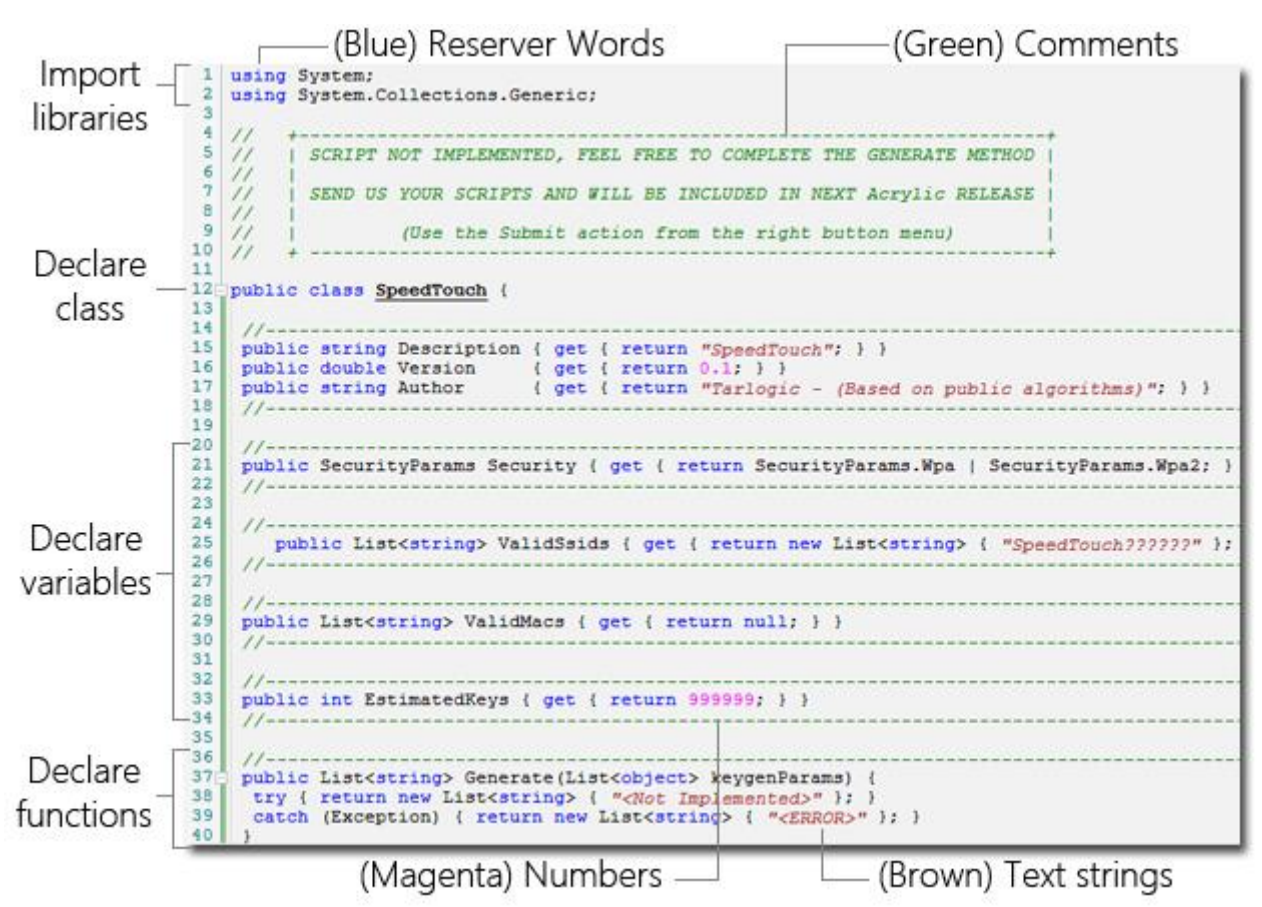

The script editor uses syntax highlighting to help the developer.

Scripts can be developed on other IDEs, such as Visual Studio, and they can be added to Acrylic Wi-Fi Professional.

Acrylic also has a script template. You can open the template by selecting *New script* on the right side of the editor.

Acrylic Wi-Fi Professional scripts should always have a main class with the same name as the file. This class should have the following properties:

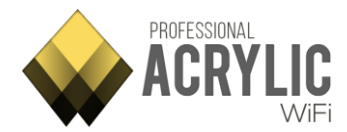

```
// Script description
public string Description { get { return "DESCRIPTION"; } }
// Script Version.
public double Version { get { return VERSION; } }
// Script Author
public string Author { get { return "AUTHOR"; } }
// Valid SSID's
public List<string&gt; ValidSsids { get { return new List&lt;string&gt; {
"SSIDS" }; } }
// Valid MAC's
public List<string&gt; ValidMacs { get { return null; } }
// Estimated keys
public int EstimatedKeys { get { return 1; } }
// SSID Security type
public SecurityParams Security { get { return SecurityParams.Wpa |
SecurityParams.Wpa2; } }
```

The main class should also have a *Generate* function that is called whenever a password is required.

public List string Generate(List<object&gt; keygenParams);

| Create a new Script |           |      |            |
|---------------------|-----------|------|------------|
| Script Name:        |           |      |            |
| Version:            |           |      |            |
| SSID:               |           | (?as | wildcard ) |
| Description:        |           |      |            |
| Author:             |           |      |            |
| Passwords (         | 🔿 Wps Pin | ОК   | Cancel     |

To make scripting easier, when you create a new script, a window requesting the main details is displayed to help generate a script template, which will be ready to inject code into the Generate function.

You will also be able to access the script editor's context menu by right clicking on the editor.

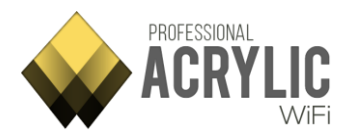

#### Editor options

| New Sc                                                                                                    | ript              |          |      |            |       |         |   |
|----------------------------------------------------------------------------------------------------|-------------------|----------|------|------------|-------|---------|---|
| Open<br>Close                                                                                                    | New<br>Save       | <b>C</b> | Forc | e<br>ile S | Scrip | ?<br>ts | 1 |
| Test Scr                                                                                                    | ipts              |          |      |            |       |         |   |
| MAC AG                                                                                                    | SSID:<br>ddress:[ | :        | :    | :          | :     | :       |   |
| Security: Wpa 💌                                                                                                    |                   |          |      |            |       |         |   |
| Passwords WPS Pin Test                                                                                                    |                   |          |      |            |       |         |   |
| [i] Starting build.<br>[i] Folder: C:\Users\User<br>\AppData\Roaming\Acrylic Wi-Fi<br>Professional\Scripts\Password<br>[i] Files : 16 |                   |          |      |            |       |         |   |

In the script testing section, you can specify the script test parameters to validate they are working correctly. Access point, SSID, MAC and security type fields should be completed in order to run the test. You need to specify whether you are testing passwords or WPS PINs. Finally, you need to click on the Test button to star a new test.

#### Script list

All available scrips are listed under this section.

The scrips use public algorithms to generate passwords used on commercial Wi-Fi routers.

These scripts are grouped into two different categories; the first one, on top, to generate WPA1/WPA2 security protocol passwords, and the second one, at the bottom, to generate WPS security standard PIN codes.

| Supported SSID                                | Supported MACs      | Supported Security                                   | Posibilities     | Version                 | Descrip                              |
|-----------------------------------------------|---------------------|------------------------------------------------------|------------------|-------------------------|--------------------------------------|
| dfs<br>discus??????<br>Dlink<br>INFINITUM???? |                     | Wpa - Wpa2<br>Wpa - Wpa2<br>Wpa - Wpa2<br>Wpa - Wpa2 | 1<br>1<br>1<br>1 | 34<br>0.1<br>0.1<br>0.1 | sdfs<br>Discus<br>Dlink<br>Infinitum |
| ONO????                                       | 00:01:38 - E0:91:53 | Wep - Wpa - Wpa2                                     | 8000             | 0.1                     | ONOXXXX                              |

WPA1/WPA2 Password scripts

| Supported SSID  | Supported MACs            | Posibilities | Version | Description                          |
|-----------------|---------------------------|--------------|---------|--------------------------------------|
| belkin.???      | 00:22:75 - 00:1C:DF       | 1            | 0.1     | Belkin - F9K1104(N900 DB Wireless N+ |
| Belkin_N+_????? | 00:22:75                  | 1            | 0.1     | Belkin - F5D8235-4 v 1000            |
| C300BRS4A       | 00:22:F7                  | 1            | 0.1     | Conceptronic - c300brs4a             |
| FTE-????        | 04:C0:6F - 20:2B:C1 - 28: | 1            | 0.1     | HUAWEI - HG532c                      |
|                 |                           |              |         |                                      |

WPS PIN scripts

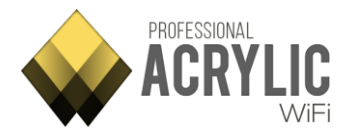

| Column Name           | What information gives?                                                                                                    |
|-----------------------|----------------------------------------------------------------------------------------------------|
| Supported SSID        | SSIDs meeting the script's specified criteria.'?' is used as a wild-card character.                                                     |
| Supported<br>MACs     | MAC Address meeting the script's specified criteria.                                                                                    |
| Supported<br>Security | Only required for WPA1 and WPA2 network security protocols. It specifies the security type supported by the script.                     |
| Possibilities         | Number of passwords generated by the script. In the best case scenario, its value would be 1, but there could be several possibilities. |
| Version               | Script Version (Informative)                                                                                                    |
| Description           | Script Description (Informative)                                                                                                    |
| Author                | Script Author (Informative)                                                                                                    |
| Filename              | Script Filename (Informative)                                                                                                    |

You can also interact with the listed scripts through the context menu that can be accessed by right clicking on each script.

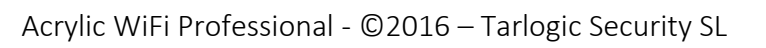